# Temat: Ćwiczenie czyni mistrza.

#### Zadanie 1 (max czas 3 minuty)

Z rozsypanki wyrazów ułóż zdanie i zapisz je w zeszycie wielkimi literami. Pod zdaniem wymień elementy, które należy ustawić by bezpiecznie pracować przy komputerze.

#### Zadanie 2 (max czas 5 minut)

Uruchom program WordPad, po czym wykonaj następujące czynności:

- Zwiń (Zminimalizuj) okno programu do Paska zadań;
- Przywróć ponownie zwinięte okno;
- Rozciągnij okno na cały ekran;
- zmniejsz rozmiar okna o połowę;
- zamknij program.
- Narysuj w zeszycie przyciski użyte do wykonania ćwiczenia. Podaj ich nazwy. Zamelduj nauczycielowi

#### Zadanie 3 (max czas 5 min)

- Na dysku W:\ utwórz następującą strukturę katalogów:
- Rozwiń strukturę klikając kolejno przycisk Foldery a następnie przyciski [+] lub [>]
- W wykonaniu polecenia pomogą ci rysunki widoczne obok zadania

#### Zadanie 4 (max czas 7 minut)

 Uruchom program WordPad, po czym przepisz objawy zmęczenia organizmu, występujące podczas pracy przy komputerze

**OBJAWY ZMĘCZENIA ORGANIZMU** 

- 1. Ból głowy, kręgosłupa, nadgarstka.
- 2. Podrażnione oczy rozmywanie się obrazu, podwójne widzenie, uczucie suchości i pieczenia, zaczerwienienie spojówek, łzawienie oczu, wrażliwość na światło, zwiększenie istniejącej wady wzroku.
- 3. Nudności.
- 4. Zaburzenia koncentracji.
- Wypunktuj przepisywane objawy i pogrub główne zagrożenia. Zapisz plik w podkatalogu **Teksty** w Klasie4.

#### Zadanie 5 (max czas 7 minut)

Uruchom programy: **Paint**, **Notatnik**, **Kalkulator** i **Microsoft Word**. Rozmieść na ekranie okna otwartych programów tak, aby wyglądały jak na obrazku obok.

- Narysuj ikonę przedstawiającą słoneczko (program Paint),
- wpisz swoje imię i nazwisko oraz klasę (program Notatnik).
- Policz: 5 x 5 + 25 = ? (program Kalkulator).
- Jakich znaków nie wolno używać w nazwach plików i katalogów? Odpowiedź zapisz w programie Microsoft Word.
- Zamelduj nauczycielowi wykonanie zadania
- Zamknij wszystkie otwarte programy. Gdy pojawią się pytania, czy zapisać rysunek lub dokument, odpowiedz NIE.

#### Zadanie 6 (max czas 7 minut)

Zrób notatkę w zeszycie. Uporządkuj wymienione niżej katalogi.

JAPONIA, **EUROPA**, POLSKA, INDIE, FRANCJA, NIEMCY, **AZJA**, HISZPANIA, CHINY, MONGOLIA, ROSJA, PORTUGALIA.

 Narysuj dla wymienionych elementów schemat podobny do schematu umieszczonego obok. Wymień katalogi nadrzędne (są dwa). Wymień znajdujące się w nich podkatalogi. Zastanów się, co jest nadrzędne, a co podrzędne. Zakreśl tym samym kolorem elementy równorzędne.

# Image: The type Image: Type Image: Type

## W:\Fotografie

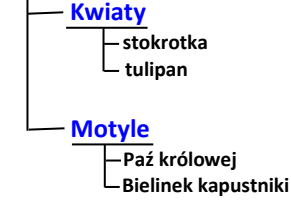

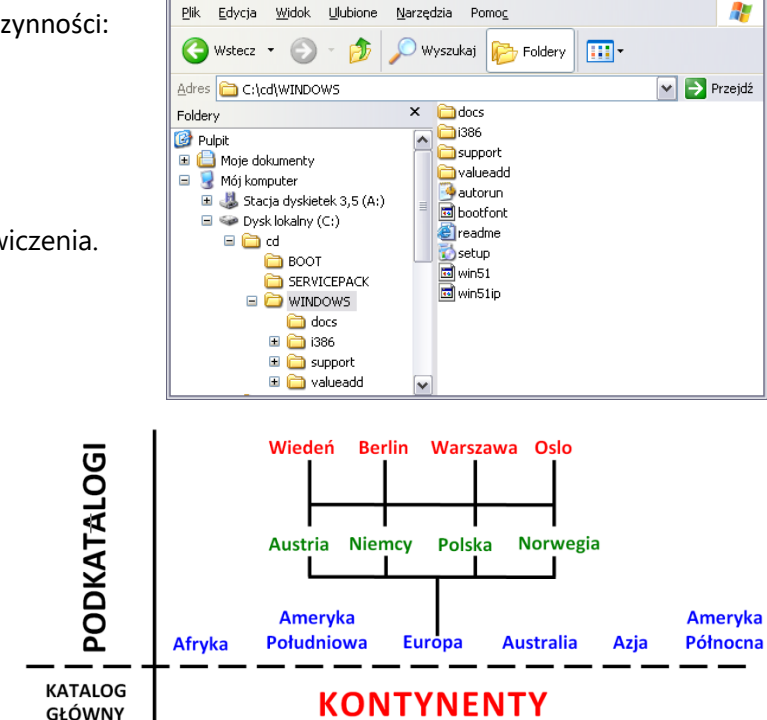

pleców.

przy ból

**Komputerze** 

Niewłaściwa

- O 🗙

**Postawa** 

Powoduje

#### Zadanie 7 (max czas 3 minut)

Zrób notatkę w zeszycie. Nazwij ikony dokumentów widocznych

- na rysunku obok w następujący sposób: 1 – ikona programu.....,
- 2 ikona programu....., itd.

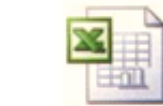

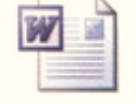

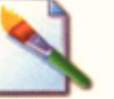

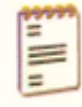

#### Zadanie 8 (mac czas 5 minut)

- Na dysku W:\ utwórz katalog o nazwie Zestaw komputerowy.
- W nim utwórz katalogi o nazwach: Urzadzenia wejscia, Urzadzenia wyjscia, oraz pliki tekstowe o nazwach: monitor, klawiatura, myszka, głosniki, drukarka, mikrofon, projektor, jednostki pamieci komputera.
- Przy pomocy LPP przesuń utworzone pliki tekstowe do odpowiednich katalogów. (Urządzenia wejścia do katalogu Wejścia, urządzenia wyjścia do folderu Wyjścia, a jednostki)
- Otwórz plik Jednostki pamięci komputera i wpisz w środku listę jednostek: Bit, Bajt, Kilo Bajt, Mega Bajt, Giga Bajt. Czy znasz jeszcze inne jednostki? Jeśli tak też je wpisz.

#### Zadanie 9 \*\*\*\*

Wykonaj kolejno poniższe polecenia.

- Utwórz na Pulpicie podkatalog o nazwie Ochrona przyrody.
- W nowo utworzonym katalogu utwórz kolejne trzy podkatalogi, o nazwach Ptaki, Rośliny, Zwierzeta.
- W edytorze tekstu utwórz pliki o nazwach: ptaki, rośliny, zwierzeta (w nazwach unikaj liter z ogonkami) zawierające spis gatunków chronionych w Polsce lub na świecie. Podaj po jednym przykładzie w każdym pliku — możesz zilustrować plik samodzielnie wykonanym rysunkiem w edytorze grafiki.
- Wymienione pliki zapisz we właściwych katalogach

#### Zadanie 10 \*\*\*\*

Zrób notatkę w zeszycie. Opisz postać wybranego twórcy komputerów. Aby wykonać to zadanie, będzie trzeba trochę poszperać w internecie.

| Przydatne skróty klawiszowe w Windows 10 |                                                                                                    |  |
|------------------------------------------|----------------------------------------------------------------------------------------------------|--|
| Klawisz Win 🏭 + R                        | Otwiera okno Uruchom                                                                                                    |  |
| Klawisz Win 🎟 + Tab                      | Widok obszaru roboczego z podglądem wszystkich<br>aktualnie otwartych programów, katalogów i plików.<br>Ponowne wciśnięcie skrótu zamyka widok |  |
| Klawisz Win 🎟 + D                        | Minimalizuje wszystkie otwarte okna do Paska zadań,<br>powrót do pulpitu.<br>Ponowne wciśnięcie skrótu przywraca otwarte okna                  |  |
| Klawisz Win 鱦 + strzałka w dół           | Minimalizuje bieżące okno                                                                                                    |  |
| Klawisz Win 🕮 + strzałka w górę          | Przywraca zminimalizowane okno do poprzedniego rozmiaru.                                                                                       |  |
| Klawisz ALT + ENTER                      | Po zaznaczeniu elementu pokazuje jego właściwości                                                                                              |  |
| Klawisz F2                               | Po zaznaczeniu Folderu lub pliku zmienisz jego nazwę                                                                                           |  |

## Praca domowa

#### Zadanie1

Przygotuj w zeszycie przedmiotowym krzyżówkę do hasła **KOMPUTER**, korzystając z podanych poleceń – odpowiedzi są hasłami krzyżówki. Użyj wyrazów:

## SKANER, MONITOR, INFORMATYKA, MYSZ, PLIK, KLAWIATURA, DRUKARKA, PROGRAM

- 1. Nauka zajmująca się przetwarzaniem danych.
- 2. Na nim widzimy efekty naszej pracy.
- 3. Służy do szybkiego poruszania się po ekranie.
- 4. Zbiór danych, który ma nazwę i jest przechowywany na dysku.
- 5. Pozwala drukować teksty lub grafikę.
- 6. Za jej pomocą wydajemy komputerowi polecenia.
- 7. Urządzenie, dzięki któremu możemy wprowadzać do komputera grafikę (na przykład zdjęcia).
- 8. Ciąg poleceń zapisanych w zrozumiały dla komputera sposób w celu wykonania jakiegoś zadania.

Uzupełnij zdanie hasłem głównym z krzyżówki. Przeczytaj utworzone zdanie.

sam nie myśli.

## Zadanie na 6

Opracuj sposób rozwiązania problemu, jakim jest odnalezienie przez myszkę drogi do sera.

- Mysz porusza się z miejsca A (START) do miejsca B (META).
- Na kartce kratkowanego papieru narysuj kwadrat o boku 10 cm, a w nim labirynt prowadzący z punktu A do punktu B (wymyśl własny labirynt).
- Pod rysunkiem kwadratu narysuj cztery przykładowe zestawy strzałek (A, B, C, D) opisujących tę drogę przykładowy zestaw:
- Warunek: tylko jeden zestaw powinien być prawidłowy.
- Pokaż przygotowany labirynt koledze lub koleżance. Niech zaznaczy prawidłową odpowiedź. Który zestaw strzałek zaprowadzi myszkę do sera?

# Przydatne skróty klawiszowe w Windows 10

| Klawisz Win 🕮 + R               | Otwiera okno Uruchom                                                                                                    |
|---------------------------------|----------------------------------------------------------------------------------------------------|
| Klawisz Win 🕮 + Tab             | Widok obszaru roboczego z podglądem wszystkich<br>aktualnie otwartych programów, katalogów i plików.<br>Ponowne wciśnięcie skrótu zamyka widok |
| Klawisz Win 🕮 + D               | Minimalizuje wszystkie otwarte okna do Paska zadań,<br>powrót do pulpitu.<br>Ponowne wciśnięcie skrótu przywraca otwarte okna                  |
| Klawisz Win 🄀 + strzałka w dół  | Minimalizuje bieżące okno                                                                                                    |
| Klawisz Win 🕮 + strzałka w górę | Przywraca zminimalizowane okno do poprzedniego rozmiaru.                                                                                       |
| Klawisz ALT + ENTER             | Po zaznaczeniu elementu pokazuje jego właściwości                                                                                              |
| Klawisz F2                      | Po zaznaczeniu Folderu lub pliku zmienisz jego nazwę                                                                                           |

# Przydatne skróty klawiszowe w Windows 10

| Klawisz Win 🎛 + R               | Otwiera okno Uruchom                                                                                                    |
|---------------------------------|----------------------------------------------------------------------------------------------------|
| Klawisz Win 🕮 + Tab             | Widok obszaru roboczego z podglądem wszystkich<br>aktualnie otwartych programów, katalogów i plików.<br>Ponowne wciśnięcie skrótu zamyka widok |
| Klawisz Win 🕮 + D               | Minimalizuje wszystkie otwarte okna do Paska zadań,<br>powrót do pulpitu.<br>Ponowne wciśnięcie skrótu przywraca otwarte okna                  |
| Klawisz Win 🕮 + strzałka w dół  | Minimalizuje bieżące okno                                                                                                    |
| Klawisz Win 🕮 + strzałka w górę | Przywraca zminimalizowane okno do poprzedniego<br>rozmiaru.                                                                                    |
| Klawisz ALT + ENTER             | Po zaznaczeniu elementu pokazuje jego właściwości                                                                                              |
| Klawisz F2                      | Po zaznaczeniu Folderu lub pliku zmienisz jego nazwę                                                                                           |

# Przydatne skróty klawiszowe w Windows 10

| Klawisz Win 🎟 + R               | Otwiera okno Uruchom                                                                                                    |
|---------------------------------|----------------------------------------------------------------------------------------------------|
| Klawisz Win 🕮 + Tab             | Widok obszaru roboczego z podglądem wszystkich<br>aktualnie otwartych programów, katalogów i plików.<br>Ponowne wciśnięcie skrótu zamyka widok |
| Klawisz Win 🕮 + D               | Minimalizuje wszystkie otwarte okna do Paska zadań,<br>powrót do pulpitu.<br>Ponowne wciśnięcie skrótu przywraca otwarte okna                  |
| Klawisz Win 🎛 + strzałka w dół  | Minimalizuje bieżące okno                                                                                                    |
| Klawisz Win 🕮 + strzałka w górę | Przywraca zminimalizowane okno do poprzedniego rozmiaru.                                                                                       |
| Klawisz ALT + ENTER             | Po zaznaczeniu elementu pokazuje jego właściwości                                                                                              |
| Klawisz F2                      | Po zaznaczeniu Folderu lub pliku zmienisz jego nazwę                                                                                           |

http://www.komputerswiat.pl/poradniki/programy/windows/2010/01/windows-xp-vista-7-jakszybko-stworzyc-wiele-folderow.aspx